# Course Registration Manual For GSI Students

## 1. Go to the DSU website (http://www.dongseo.ac.kr/)

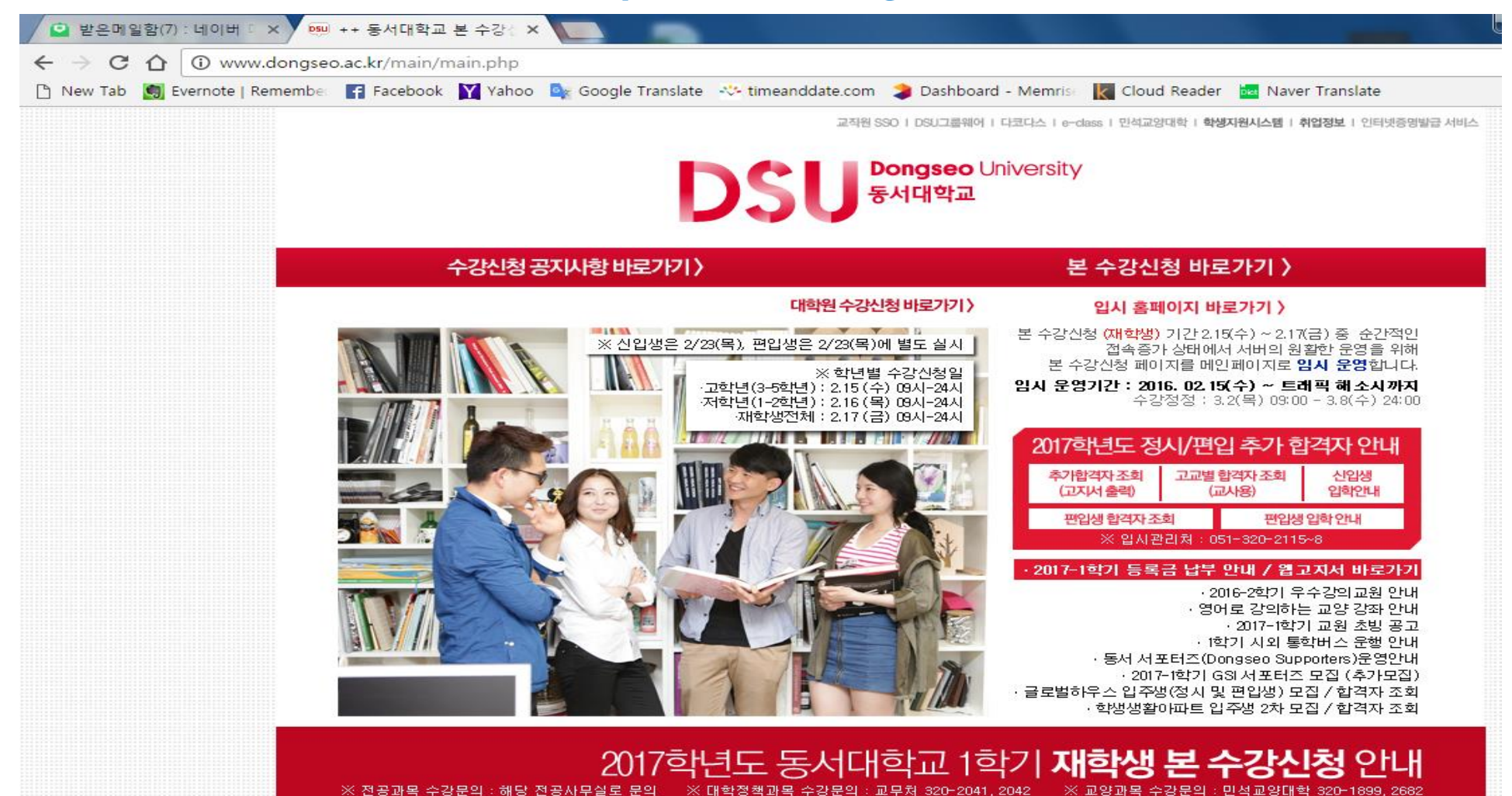

- 2 -

# 2. Click "본 수강신청 바로가기" (=Go to Course Registration page)

DSU <sup>Dongseo</sup> University 동서대학교

대학원 수강신청 바로가기 〉

#### 본 수강신청 바로가기 〉

#### 수강신청 공지사항 바로가기 〉

#### 입시 홈페이지 바로가기 >

본 수강신청 (재학생) 기간 2.15(수) ~ 2.17(금) 중 순간적인 접속증가 상태에서 서버의 원활한 운영을 위해 본 수강신청 페이지를 메인페이지로 **임시 운영**합니다.

임시 운영기간: 2016. 02.15(수) ~ 트래픽 해소시까지 수강정정: 3.2(목) 09:00 - 3.8(수) 24:00

| 2017학년도 정            | 시/편입 추           | 가 합격자 안내        |  |  |  |
|----------------------|------------------|-----------------|--|--|--|
| 추가합격자 조희<br>(고지서 출력) | 고교별 합격자<br>(교사용) | ·조회 신입생<br>입학안내 |  |  |  |
| 편입생 합격자 조            | 회                | 편입생 입학 안내       |  |  |  |
| ※ 입사관                | 리처 : 051-32      | 0-2115~8        |  |  |  |

#### ·2017-1학기 등록금 납부 안내 / 웹고지서 바로가기

· 2016-2학기 우수강의교원 안내 · 영어로 강의하는 교양 강좌 안내 · 2017-1학기 교원 초빙 공고 · 1학기 시외 통학버스 운행 안내 · 동서 서포터즈(Dongseo Supporters)운영안내 · 2017-1학기 GSI 서포터즈 모집 (추가모집) · 글로벌하우스 입주생(정시 및 편입생) 모집 / 합격자 조회 · 학생생활이파트 입주생 2차 모집 / 합격자 조회

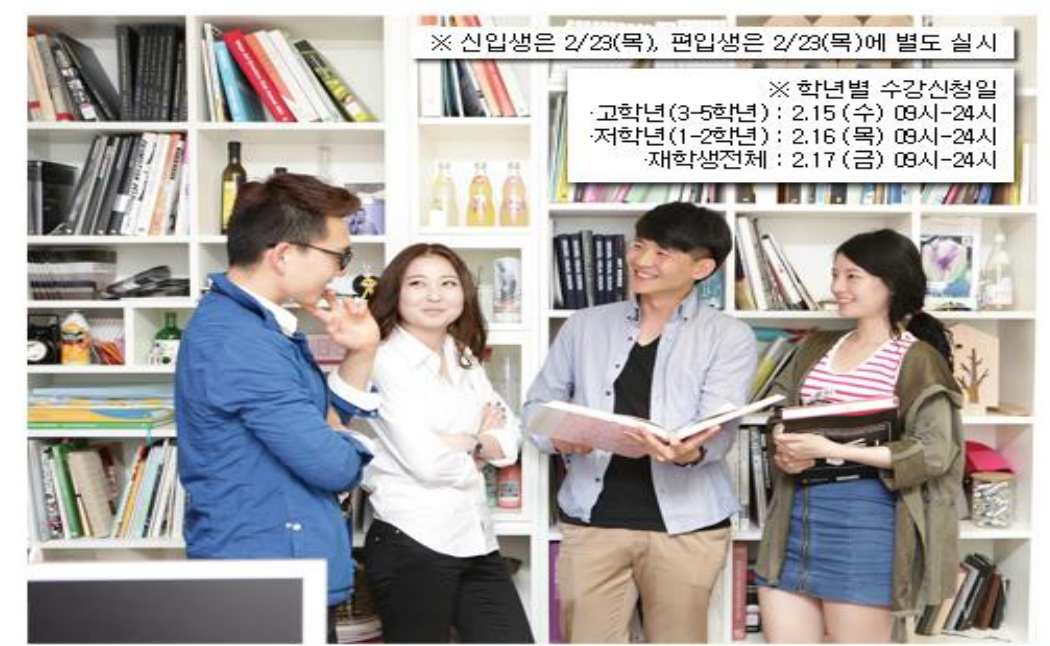

# 2017학년도 동서대학교 1학기 **재학생 본 수강신청 안내**

# 3. Login Page

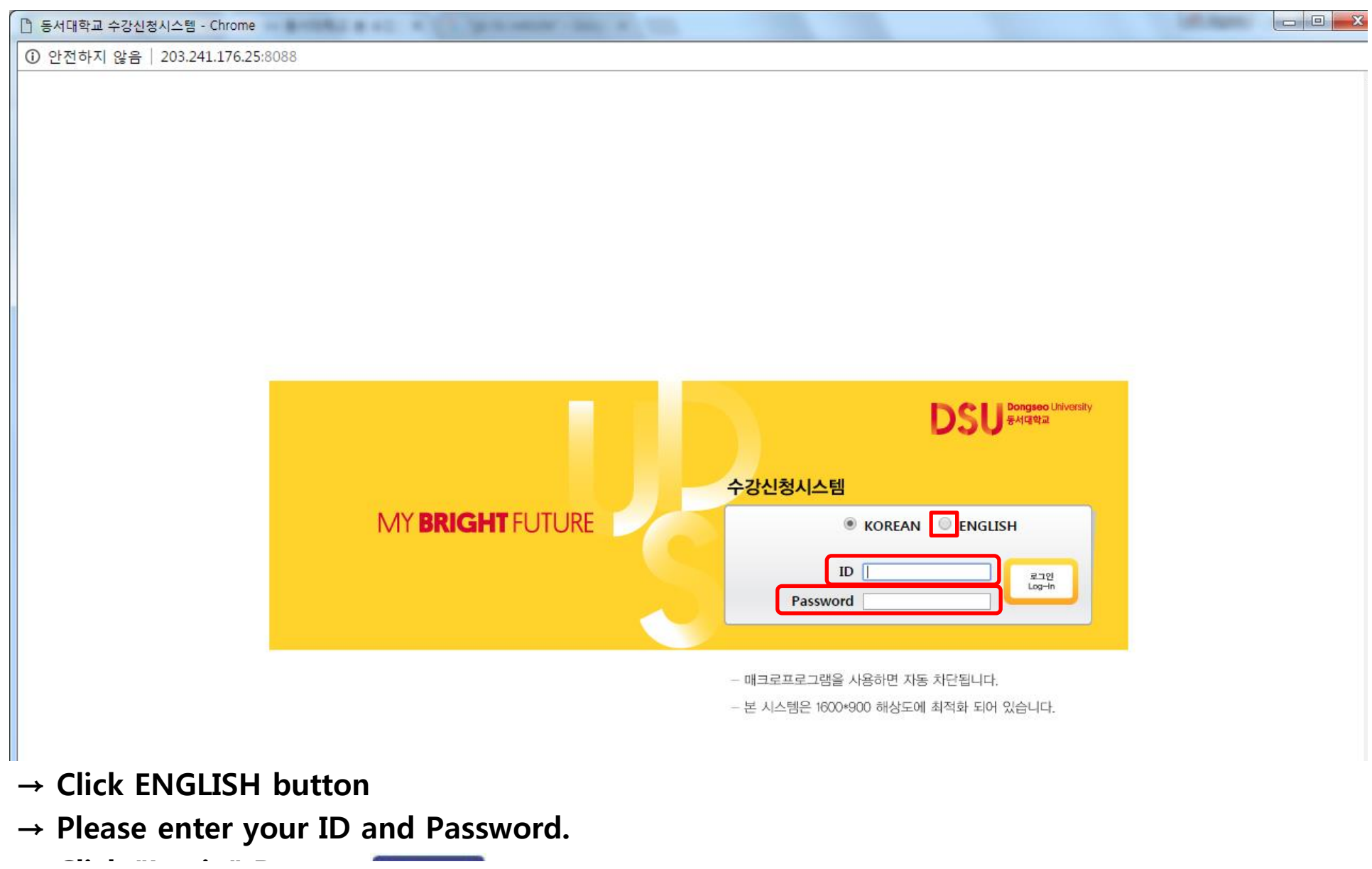

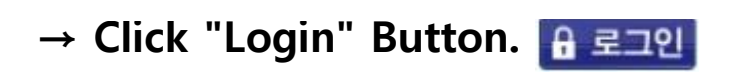

- 8 -

ы

## 4. Course Registration page : Click Course registration

TOEIC2

English Conversation1

English Conversation2

English Conversation3

English Conversation4

TOEIC1

English1

English2

English3

English4

3-2

Total 1-1

1-2

2-1

2-2

3-1

3-2

Total

1-1

1-2

2-1

2-2

Total

2015 or

2016

From 2017

| DSU <sup>™</sup>       | gseo University<br>대학교                               | Notices                    |                               | View available<br>courses                      | pr                     | View<br>eliminary<br>course                 | Cour<br>registra      | se Vie<br>ttion re                       | w course<br>gistration<br>details | e View red<br>cours   | iuisite<br>es |
|------------------------|------------------------------------------------------|----------------------------|-------------------------------|------------------------------------------------|------------------------|---------------------------------------------|-----------------------|------------------------------------------|-----------------------------------|-----------------------|---------------|
| rse registration (     | N                                                    |                            |                               |                                                |                        |                                             |                       |                                          |                                   |                       |               |
| <b></b>                | LogOut                                               | Important I                | Information I                 | Important Infor                                | mation II              | What is Prelimina<br>egistrati              | ry Cours<br>on?       | e R FAQ regarding<br>ourse Reg           | Prelimina                         | ary C No              | tes           |
| udent ID               |                                                      |                            |                               |                                                |                        |                                             |                       |                                          |                                   |                       |               |
| me                     |                                                      | Informati                  | on about foun                 | dation studies (Engl                           | ish lang               | uage track, Chinese I                       | anguage               | track)                                   |                                   |                       |               |
|                        |                                                      | A. English                 | and Chinese                   | language tracks for                            | foundatio              | on studies started in 3                     | 2008.                 |                                          |                                   |                       |               |
| hool year              | 2                                                    | B. Outline                 |                               |                                                |                        |                                             |                       |                                          |                                   |                       |               |
| ident<br>ssification   | Undergraduate<br>Student                             | - Since 20                 | 08, DongseoU                  | niversity has offered                          | two fore               | ign language tracks f                       | or found              | ation studies.Studen                     | ts must o                         | choose between the l  | English       |
| dergraduate            | Division of Archit<br>ecture & Civil En<br>gineering | anguage tr<br>- Students   | ack and the C<br>should selec | chinese language tra<br>t either the English t | ck for co<br>rack or t | ompleting their foundathe Chinese track and | tion stud<br>then reg | ies coursework<br>jister according to tl | neir prefe                        | erence.               |               |
| ajor                   | Architectural Des<br>ign Engineering                 | - After sel<br>Ily selecte | ecting one of t<br>d.         | the tracks, students                           | cannot d               | hange their decision.                       | They m                | ust complete the gra                     | duation r                         | equirements in the tr | ack initi     |
| uble-major             |                                                      | C. Credit t                | able for each                 | track                                          |                        |                                             |                       |                                          |                                   |                       |               |
| nor                    |                                                      |                            |                               | Humanities, Social sciences, Engineering       |                        |                                             |                       | Art, music and physical education        |                                   |                       |               |
| acher training<br>urse |                                                      | Year of<br>Entrance        | Student Year<br>/ Semester    | English Trac                                   | k                      | Chinese Track                               |                       | English Track                            |                                   | Chinese Track         |               |
| ximum credits          | Of Our dite                                          |                            | ,                             | Course Name                                    | Credits                | Course Name                                 | Credits               | Course Name                              | Credits                           | Course Name           | Credits       |
| dent cañ<br>ister      | 21 Credits                                           |                            | 1-1                           | English Conversation1                          | 2                      | English Conversation1                       | 2                     | Basic English1                           | 2                                 | Basic English1        | 2             |
| ginning day<br>apply   | 2017-02-16<br>09:00:00                               |                            | 1-2                           | English Conversation2                          | 2                      | English Conversation2                       | 2                     | Basic English2                           | 2                                 | Basic English2        | 2             |
| st day to apply        | 2017-02-16                                           |                            | 2-1                           | English Conversation3                          | 2                      | Chinese Conversation1                       | 2                     | English Conversation1                    | 2                                 | Chinese Conversation1 | 2             |
|                        | 23:59:59                                             | Before 2015                | 2-2                           | English Conversation4                          | 2                      | Chinese Conversation2                       | 2                     | English Conversation2                    | 2                                 | Chinese Conversation2 | 2             |
|                        |                                                      |                            | 3-1                           | TOEIC1                                         | 2                      | Chinese Conversation3                       | 2                     | English Conversation3                    | 2                                 | Chinese Conversation3 | 2             |

2

12

2

2

2

2

2

10

2

2

2

2

8

Chinese Conversation4

English Conversation1

English Conversation2

Chinese Conversation1

Chinese Conversation2

Chinese Conversation3

English1

English2

Chinese1

Chinese2

English Conversation4

Basic English1

English Conversation1

English Conversation2

English Conversation3

English Conversation4

English1

English2

English3

English4

2

12

2

2

2

2

2

10

2

2

2

2

8

2

12

2

2

2

2

2

10

2

2

2

2

8

Chinese Conversation4

Basic English1

Chinese Conversation1

Chinese Conversation2

Chinese Conversation3

Chinese Conversation4

English1

English2

Chinese1

Chinese2

2

2

2

2

2

2

10

2

2

2

2

8

# 5. Register for courses

| Notices             | View available<br>courses       | View<br>preliminary<br>course | Course<br>registration      | View course<br>registration<br>details | View requisite<br>courses |
|---------------------|---------------------------------|-------------------------------|-----------------------------|----------------------------------------|---------------------------|
| Classification.     | Preliminary course regis        | stration 🔍 Available c        | ourses 🔍 Incomplete re      | quisite courses                        |                           |
| Undergraduate/Ma    | ajor Animation & visual effects | <ul> <li>School</li> </ul>    | year 4th <b>V</b> Course cl | assification Foundation 🔻              |                           |
| Courses [select]    | •                               | Search                        |                             |                                        |                           |
| List of Preliminary | Course Registration.            |                               | XQuick Enrollm              | ent Course No./Class No                | Enrollment                |
| No. Course clas     | sification Course No. Class     | No Name of course C           | redit Professor Details o   | Course to take Closeifi                | nation Remarks Enrollment |

II There is no preliminary course registration details.

List of Course Registration Enrolled credits : 0 Credits

| No. | Course<br>classification | Course No. | Class No | Name of course | Credit | Professor | Details of<br>course re-take | Classification | Remarks | Delete |
|-----|--------------------------|------------|----------|----------------|--------|-----------|------------------------------|----------------|---------|--------|
|-----|--------------------------|------------|----------|----------------|--------|-----------|------------------------------|----------------|---------|--------|

II There is no course registration details.

→ Fill your Course No. and Class No.

→ Click "Enrollment"

- 11 -